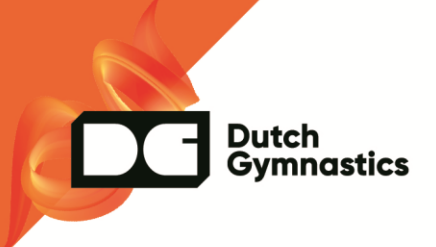

# **AANMAKEN COMPETITIES**

| Ga naar           |
|-------------------|
| cms.kngu.nl/login |

| <b>INLOGGEN</b><br>Om gegevens te kunnen inzien of wijzigen moet je inloggen. |
|-------------------------------------------------------------------------------|
|                                                                               |
| Relatienummer                                                                 |
| A 3308218                                                                     |
| Wachtwoord                                                                    |
|                                                                               |
| Inloggen                                                                      |
| Wachtwoord opvragen Account aanmaken                                          |

Login met je eigen relatienummer en wachtwoord. Afhankelijk hoe jij in ons CRM systeem staat zie je clubnamen en discipline.

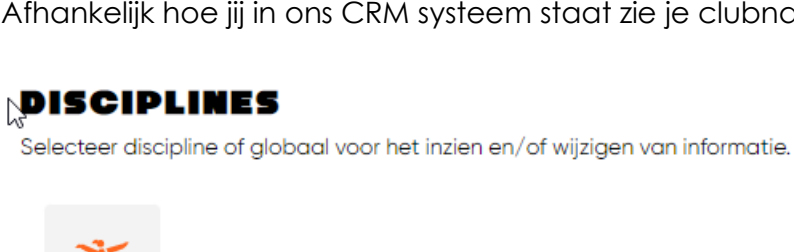

Turnen Dames

Klik op de button turnen dames

| Dutch<br>Gymnastics |                                      |
|---------------------|--------------------------------------|
| 8 Competities       | Klik op het woord <b>competities</b> |
| >> Doorstroomregels |                                      |
|                     |                                      |

In het rechter gedeelte van het scherm staan de onderstaande selectie mogelijkheden

Gebied

Alles Hier wordt het gebied zichtbaar wat voor jou belangrijk is. 2 Onderdeel Alles  $\sim$ Niveau Alles  $\sim$ Leeftijdscategorie Alles  $\sim$ Туре Alles  $\sim$ . ×. Deze filters zijn straks ook door de inschrijvende clubs te gebruiken om snel de gewenste competities te kunnen vinden 屳 Filters legen

Er staan in het middengebied van het scherm al verschillende aangemaakte competities.

Rechtsboven aan de pagina staat de button toevoegen.

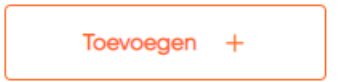

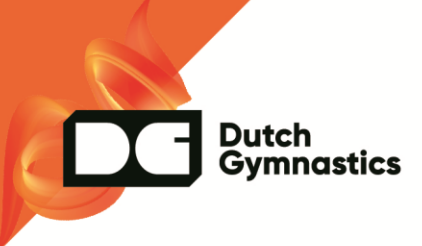

# Stap 1

Omschrijving

Basis informatie

Typ eerst de letter van het district: N – noord; O – oost; MW – MidWest ZH – Zuid Holland; Z – Zuid

### Naam

Daarna de letters van het gebied

Bijv: Z-LIM ; O-OV: MW – EEM

Naam

Z-LIM Bovenbouw divisie 4

Naam van de competitie

## Omschrijving

Dit vak mag leeg blijven

Competitiejaar

21-22

comp 22-23

Kies hier het nieuwe competitie jaar

# Dutch Gymnastics

## Onderdeel

| Selecteer onderdeel        |  |
|----------------------------|--|
| Balk                       |  |
| Brug ongelijk              |  |
|                            |  |
| Meerkamp                   |  |
| Meerkamp<br>Sprong         |  |
| Meerkamp<br>Sprong<br>Team |  |

Selecteer hier wat voor soort competitie het is. In ons voorbeeld meerkamp.

| Gebied           |                                                      |
|------------------|------------------------------------------------------|
| Selecteer gebied | Selecteer hier je gebied                             |
|                  |                                                      |
| Gebied           |                                                      |
| - Limburg        |                                                      |
| Niveau           |                                                      |
| Selecteer niveau | Kies hier net niveau in dit voor beeld de 4° divisie |
|                  |                                                      |

Klik rechts onderin op de oranje button: naar volgende stap

Leeftijdscategorieën kies hier de gewenste leeftijdscategorieën

Selecteer leeftijdscategorieën

Leeftijdscategorieën

Dutch Gymnastics

| Jeugd <b>x</b> Junior <b>x</b> Senior <b>x</b> | Dit zijn de drie leeftijden die binnen de 4e<br>divisie passen |
|------------------------------------------------|----------------------------------------------------------------|
| Individueel Team                               | Het zijn individuele meerkampen                                |
| Ja Nee                                         | Ja een club kan hiervoor inschrijven                           |
| Inschrijven vanaf                              |                                                                |
| 01/09/2022                                     | Op 1 september wordt deze competitie<br>zichtbaar              |
| Inschrijven tot                                |                                                                |
| 01/10/2022                                     | vorden ingeschreven.                                           |
| Inschrijftekst                                 | zichtbaar.                                                     |
|                                                | Hier kun je een tekst opnemen ter<br>verduidelijking.          |

Deze tekst is zichtbaar bij het inschrijfscherm voor de clubs.

Klik rechtsonder in op de oranje button: naar volgende stap.

| Stap 1           | Stap 2                    | Stap 3               |
|------------------|---------------------------|----------------------|
| Basis informatie | Voor wie is de competitie | Fases en wedstrijden |
| Fases            |                           | + Voeg Fase toe      |

De laatste stap is het toevoegen van de verschillende fases

klik op voeg fase toe.

| we detril d 1 |  |
|---------------|--|
| weastrija i   |  |
|               |  |
|               |  |

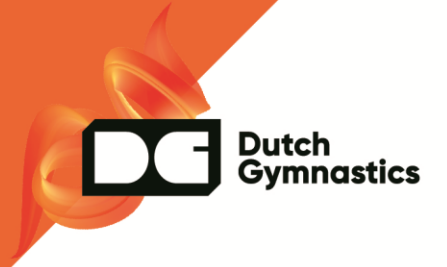

Typ bij naam wedstrijd 1 en klik op opslaan.

| 1. wedstrijd 1       | Klik op voeg wedstrijd toe. |
|----------------------|-----------------------------|
| + Voeg Wedstrijd toe |                             |

| Wedstriiddati | um           |  |
|---------------|--------------|--|
| weasinjaaan   | um           |  |
|               | [****]       |  |
|               | 2005<br>:::: |  |

Typ in het vak naam wedstrijd 1 of voorwedstrijd en plaatsingswedstrijd. Vul bij wedstrijddatum in de datum van de geplande wedstrijddag. (Als er meerdere wedstrijddagen nodig zijn voor een eerste wedstrijd ronde kun je ook de laatste wedstrijddag kiezen in het vak wedstrijddatum.)

Klik op opslaan

| Fases                 |                  | + Voeg Fase toe |
|-----------------------|------------------|-----------------|
| 1. wedstrijd 1        |                  |                 |
| Naam                  | Wedstrijddatum   |                 |
| Plaatsingswedstrijd 1 | 12 november 2022 |                 |
| + Voeg Wedstrijd toe  |                  |                 |

Klik opnieuw op voeg fase toe

Volg de voorgaande stappen maar nu met wedstrijd 2.

Vul hier de datum in van de geplande 2<sup>e</sup> wedstrijd.

(op deze manier kunnen we eventueel bij een nieuwe corona golf per gehouden wedstrijd innen)

 Naam
 Wedstrijddatum

 Plaatsingswedstrijd 1
 12 november 2022

 + Voeg Wedstrijd toe
 Vedstrijd 2

 S.wedstrijd 2
 Wedstrijddatum

 Plaatsingswedstrijd 2
 4 maart 2023

 + Voeg Wedstrijd toe
 Vedstrijddatum

De fases volgen elkaar op van voorwedstrijden naar een ½ finale, naar een finale. Aan deze opvolgende fases kunnen we de doorstroomregels hangen. (hiermee vink je de sporters door naar een volgende fase.)

Dus fase 3 die aangemaakt kan worden is de ½ finale (of als die er niet is finale) Fase 4 wordt dan finale

IVM met de onzekerheid voor het komende seizoen maken we eerst de voorwedstrijden aan.

Op een later tijdstip kunnen de aanvullende fase worden toegevoegd

Klik op rechts onderin verstuur.

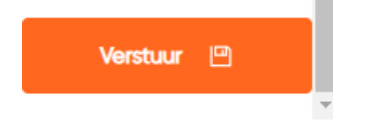

Dutch Gymnastics

| Exporteer se | electie |                           |             |           |            |              |         |             |               | Toevoegen | +      |
|--------------|---------|---------------------------|-------------|-----------|------------|--------------|---------|-------------|---------------|-----------|--------|
|              | ID      | Naam                      | Competitiej | Onderdeel | Niveau     | Leeftijdscat | Gebied  | Туре        | Inschrijven t | Status    | Acties |
| ۵            | 21      | Z-LIM Bovenbouw divisie 4 | Comp 22-23  | Meerkamp  | 4e Divisie | Jeugd        | Limburg | Individueel | 01-10-2022    | •         |        |
| ۵            | 22      | Z-LIM Bovenbouw divisie 4 | Comp 22-23  | Meerkamp  | 4e Divisie | Junior       | Limburg | Individueel | 01-10-2022    | •         |        |
| ©            | 23      | Z-LIM Bovenbouw divisie 4 | Comp 22-23  | Meerkamp  | 4e Divisie | Senior       | Limburg | Individueel | 01-10-2022    | •         |        |

Je heb op deze manier bovenstaande competities aangemaakt. De grijze stip achter de regel wijst erop dat de financiële gegevens en de kostendrager nog moeten worden toegevoegd.

Dutch Gymnastics

Als dat door ons is gedaan wordt het een groene stip en zal deze competitie vanaf 1 september zichtbaar zijn voor de clubs om in te schrijven.